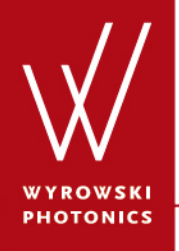

UseCase.0016 (1.1)

## **Materials Catalog**

**Keywords:** material, dispersion, absorption, formula based, sampled, programmable

#### **Description**

- This use case demonstrates how the material catalog can be used within VirtualLab.
- An overview of the possibilities to access material information will be given.
- It is shown how materials can be loaded from catalog and saved for further using.
- The material catalog can be accessed via the corresponding ribbon item in the catalog ribbon:

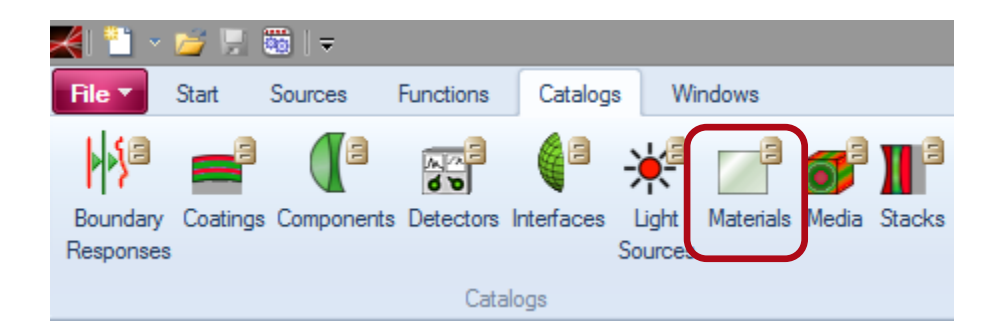

#### **Material Catalog**

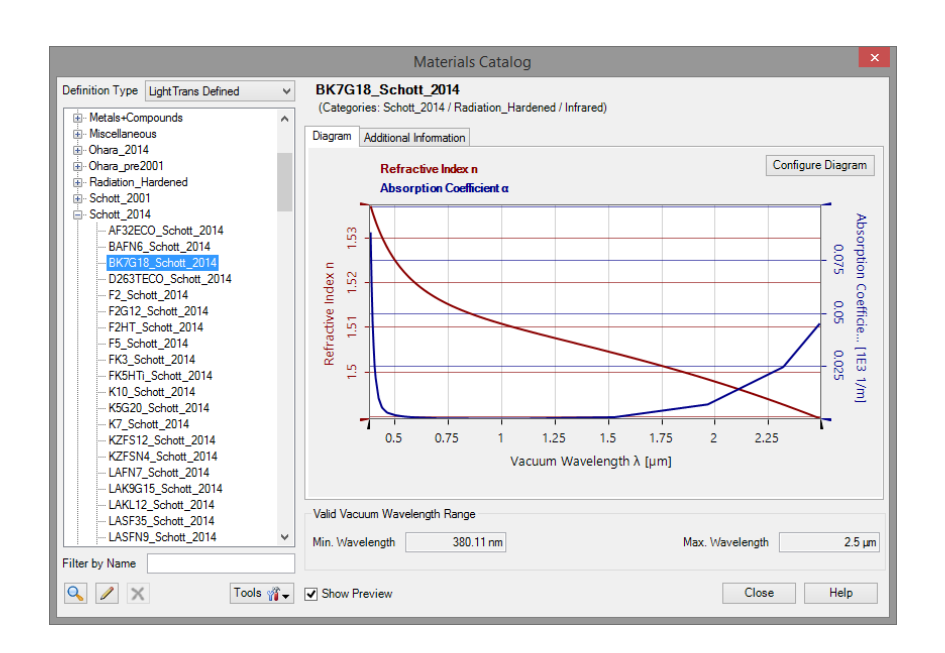

- The material catalog contains materials of standard material catalogs of glasses, metals and thin films, partly named according to a vendor.
- The catalog is organized in categories.
- VirtualLab allows the definition of multiple categories for each material.
- Some often used materials (e.g. Air, Fused Silica, Water), that are not assigned to specific categories are collected in "Miscellaneous".
- Infrared and X-ray materials are categorized as well.

# **Material Preview – Diagram**

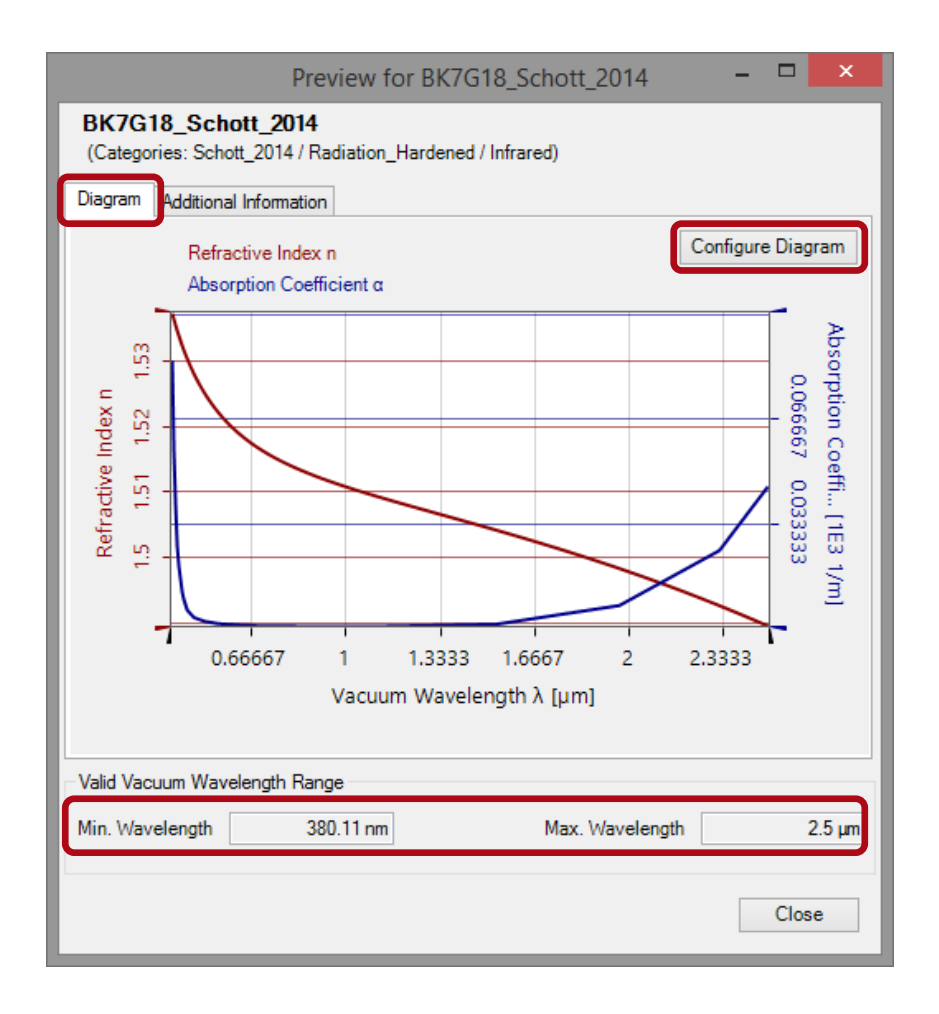

- The preview of a material can be used to visualize the dispersion and absorption properties of the selected material.
- The minimum and maximum wavelength are listed at the bottom of the preview.
- The diagram page shows the wavelength dependency or energy dependency.
- This diagram can be configured for adapting the visualization of the properties.

# **Material Preview – Diagram**

| Configure Material Diagram                              | ×                            |  |
|---------------------------------------------------------|------------------------------|--|
| Show Energy Dependence Instead of Wavelength Dependence |                              |  |
| V Show Refractive Index                                 | Show Absorption              |  |
|                                                         | Ocefficient α                |  |
|                                                         | Index κ                      |  |
| Use Intersection of Valid Wavelength Ranges             |                              |  |
| Refractive Index Diagram                                | Absorption Diagram           |  |
| Line Color                                              | Line Color                   |  |
|                                                         | Show Symbols for Data Points |  |
| Axes are Colored Like Graphs       Line Thickness       |                              |  |
|                                                         | Ok Cancel Help               |  |

- The diagram can be configured to show the real refractive index and/or absorption data depending on wavelength or energy.
- For absorption, the user can select whether alpha or kappa shall be viewed.
- In addition, the user can specify the coloring and thickness of the curves to display.

## **Material Preview – Additional Information**

| Preview for                                                    | BK7G18_Schott_2014 – 🗖 | ×  |
|----------------------------------------------------------------|------------------------|----|
| BK7G18_Schott_2014<br>(Categories: Schott_2014 / Radiation_Hat | rdened / Infrared)     |    |
| Diagram Additional Information                                 |                        |    |
| State of Matter                                                | Solid                  | ^  |
| Valid Vacuum Wavelength Ranges                                 |                        |    |
| Definition Range for Refractive Index                          | 380.11 nm 2.5007 µm    |    |
| Definition Range for Absorption                                | 380 nm 2.5 μm          |    |
| Coefficients Calculator                                        |                        |    |
| Test Wavelength                                                | 532 nm                 |    |
| Refractive Index                                               | n 1.5229               |    |
| Absorption Coefficient                                         | α 1.2967 1/m           |    |
| Absorption Index                                               | к 5.4896Е-08           |    |
| Relative Transmittance for<br>a Thickness of                   | 0 m 1                  |    |
|                                                                |                        | ×  |
| Valid Vacuum Wavelength Range                                  |                        |    |
| Min. Wavelength 380.11 nm                                      | Max. Wavelength 2.5    | μm |
|                                                                | Close                  |    |

- In the tab Additional Information the user can access supplementary information on the selected material.
- Here the state of matter is shown.
- Also the valid wavelength ranges for refractive index and absorption are listed. (separately at the top, and combined at the bottom)

## **Material Preview – Additional Information**

| Preview for                                                    | BK7G18_Schott_2014 – 🗖 | ×      |
|----------------------------------------------------------------|------------------------|--------|
| BK7G18_Schott_2014<br>(Categories: Schott_2014 / Radiation_Har | rdened / Infrared)     |        |
| Diagram Additional Information                                 |                        |        |
| State of Matter                                                | Solid                  | ^      |
| Valid Vacuum Wavelength Ranges                                 |                        |        |
| Definition Range for Refractive Index                          | 380.11 nm 2.5007 µm    |        |
| Definition Range for Absorption                                | 380 nm 2.5 μm          |        |
| Coefficients Calculator                                        |                        |        |
| Test Wavelength                                                | 532 nm                 |        |
| Refractive Index                                               | n 1.5229               |        |
| Absorption Coefficient                                         | α 1.2967 1/m           |        |
| Absorption Index                                               | к 5.4896Е-08           |        |
| Relative Transmittance for<br>a Thickness of                   | 0 m 1                  |        |
| Valid Vacuum Wavelength Range                                  |                        |        |
| Min. Wavelength 380.11 nm                                      | Max. Wavelength 2      | 2.5 µm |
|                                                                | Clos                   | e      |

- On this tab also a small calculator is available.
- It can be used to calculate the numerical values for refractive index and absorption for a user defined wavelength.
- It is also possible to calculate the transmittance for a given thickness of the material.

## **Store Materials Into Catalogs**

|                                  | Edit Material Data                                                       | × |
|----------------------------------|--------------------------------------------------------------------------|---|
| Material Name B                  | 3K7G18_Schott_2014                                                       |   |
| Refractive Index                 | Absorption Coefficient Additional Information                            |   |
| Dispersion Ec                    | $(K_1 \cdot \lambda^2 - K_2 \cdot \lambda^2)$                            |   |
| C Dispersion 1 C                 | $n = \left(\frac{1}{\lambda^2 - L_1} + \frac{1}{\lambda^2 - L_2}\right)$ |   |
| Sellmeier 1                      | V 11 / 12<br>77 32 0.5                                                   |   |
| <ul> <li>Sampled Disp</li> </ul> | persion $+ \frac{K_3 \cdot \lambda^2}{1} + 1$                            |   |
| <ul> <li>Constant</li> </ul>     | $\lambda^2 - L_3$ $\lambda^2$                                            |   |
| Deta                             | · · · · · · · · · · · · · · · · · · ·                                    |   |
| Data                             |                                                                          |   |
| Relative to Re                   | eference Material Air (ZEMAX) Set                                        |   |
| Parameters                       | Values for Wavelength in µm                                              | 1 |
| K1                               | 1.26538542                                                               |   |
| L1                               | 0.00813104078                                                            |   |
| K2                               | 0.0144191073                                                             |   |
| L2                               | 0.0543303226                                                             |   |
| K3                               | 1.00323028                                                               |   |
| L3                               | 102.821166                                                               |   |
|                                  |                                                                          |   |
| Domain of Definiti               | tion                                                                     |   |
| Domain or Dennin                 |                                                                          |   |
| Wavelength Ran                   | nge (in Reference Material) 380 nm to 2.5 μm                             |   |
| Usable Vacuum                    | Wavelength Range i 380.11 nm to 2.5 μm                                   |   |
| 🔍 📄 Reset                        | t All Data Ok Cancel Help                                                |   |

- By editing a material the user can specify the characteristics of the material.
- After this is done, the material can be saved as user-defined catalog entry by clicking on the save to catalog button.

## **Catalog Access to Material Catalog**

| Edit Homogeneous Medium                |
|----------------------------------------|
| Basic Parameters Scaling Periodization |
| Material of Homogeneous Medium         |
| Name Standard Air                      |
| Catalog Material 🗸 📝 📔                 |
| State of Matter Gas or Vacuum 🗸        |
|                                        |
|                                        |
|                                        |
| OK Cancel Help                         |

- Materials are typically used to define media.
- Within the edit dialog of a optical medium the user can select the base material.
- The material can be
  - Visualized
  - Edited
  - Loaded from Catalog

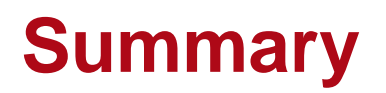

- Materials are a basic building block to set up optical systems.
- The catalog concept allows to use a large database of already defined materials as well as user-defined ones.
- The preview of the materials within the catalog gives a good insight of the selected materials and its properties.